# رماوألا ضيوفتو +TACACS ةقداصم :ACS 5.x ةعومجم ةيوضع نيوكت لاثم ىلإ ادانتسا تانالعإلاا

تايوتحملا

<u>قمدقملا</u> <u>قيساسألاا تابلطتملا</u> <u>تابلطتملا</u> <u>مدختسملا تانوكملا</u> <u>تاحالطصالا</u> <u>ضيوفتلاو ةقداصمل ل ACS 5.x نيوكت</u> <u>ضيوفتلاو ةقداصمل ل Cisco IOS زامج نيوكت</u> <u>قرصلا نم ققحتلا</u>

## ةمدقملا

ةيوضع ىلإ ادانتسا رماوألا ضيوفتو +TACACS ةقداصم نيوكتل الاثم دنتسملا اذه مدقي 5.x رادصإلا Cisco نم (ACS) نمآلا لوصولا يف مكحتلا ماظن مادختساب مدختسمل AD ةعومجم نيزختل يجراخ ةيوه نزخمك Microsoft نم ACS Active Directory (AD مدختسي .ثدحألا تارادصإلاو .تامسلاو تاعومجملاو ةزهجألاو نيمدختسملا لثم دراوم

## ةيساسألا تابلطتملا

تابلطتملا

نيوكتلا اذه ءارجإ لواحت نأ لبق ةيلاتلا تابلطتملا ءافيتسا نم دكأت:

 ، بوغرملا AD لاجم عم ACS جمد متي مل اذإ .بوغرمل AD لاجم يف لماكلاب جمدم ACS 5.x ما يف لماكل اب جمدم ACS 5.x ما يفرمل AD لاجم يف لماكل اب جمدم ACS 5.x ما يفرمل AD لاجم يف لماكل الماكت الماكت الما ماكن ماكت الماكت الماكت الماكت الماكت الماكت الماكت الماكت الماكت الماكت الماكت الماكت الماكت الماكت الماكت الماكت الماكت الماكت الماكت الماكت الماكت الماكت الماكت الماكت الماكت الماكت ماكت ماكت ماكت ماكت ماكت ماكت الماكت ماكت ماكت ما

ةمدختسملا تانوكملا

ةيلاتلا ةيداملا تانوكملاو جماربلا تارادصإ ىلإ دنتسملا اذه يف ةدراولا تامولعملا دنتست:

- Cisco Secure ACS 5.3 •
- .Cisco نم IOS<sup>®</sup> رادصإلا IOS<sup>®</sup> دانرب

.Cisco IOS ةزەجأ عيمج ىلع نيوكتلا اذه ذيفنت نكمي :ةظحالم

• Microsoft Windows Server 2003 لااجم

.ةصاخ ةيلمعم ةئيب يف ةدوجوملا ةزهجألا نم دنتسملا اذه يف ةدراولا تامولعملا ءاشنإ مت تناك اذإ .(يضارتفا) حوسمم نيوكتب دنتسملا اذه يف ةمدختسُملا ةزهجألا عيمج تأدب .رمأ يأل لمتحملا ريثأتلل كمهف نم دكأتف ،ةرشابم كتكبش

تاحالطصالا

<u>تاحالطصا لوح تامولعملا نم ديزم ىلع لوصحلل ةينقتلا Cisco تاحيملت تاحالطصا عجار</u> <u>.تادنتسملا</u>

نيوكتلا

ضيوفتلاو ةقداصملل ACS 5.x نيوكت

عم حاجنب ACS جمد بجي ناك ،ضيوفتلاو ةقداصملل ACS 5.x نيوكت يف ءدبلا لبق <u>:ثدحالا تارادصال او ACS 5.x</u> ىلإ عجرا ،بوغرملا AD لاجم عم ACS جمد متي مل اذإ .Microsoft AD تامولعملا نم ديزم ىلع لوصحلل <u>Microsoft Active Directory نيوكت لاثم عم لماكتل</u> .لماكتلا ةمهم ذيفنتل

يفيصوتو نيتفلتخم رماوأ يتعومجم ىلإ نالعإ يتعومجم ةمجرتب موقت ،مسقلا اذه يف .Cisco IOS ةزهجأ ىلع دودحملا لوصولاب ىرخألاو لماكلا لوصولاب امهادحإ ،Shell

دامتعا تانايب مادختساب (ACS) ةيموسرلا مدختسملا ةهجاو ىلإ لوخدلا ليجستب مق. لوؤسملا

رتخأ Users and Identity Stores (قيوەلا رجاتمو نيمدختسملا) Users and Identity Stores رتخأ ىلإ ACS مامضنا نم ققحتو (طشنلا ليلدلا) Active Directory < (قيجراخلا قيوەلا نزاخم) قلصتم اەنأ ىلع لاصتالا قلاح راەظإ نم كلذكو بولطملا لاجملا.

"لئالدلا تاعومجم بيوبتلا ةمالع قوف رقنا".

| Use | Users and Identity Stores > External Identity Stores > Active Directory                                                                                                    |  |  |  |  |  |  |  |
|-----|----------------------------------------------------------------------------------------------------|--|--|--|--|--|--|--|
|     | General Directory Groups Directory Attributes                                                                                                    |  |  |  |  |  |  |  |
|     | Connection Details     MCS55.com                                                                                                    |  |  |  |  |  |  |  |
|     | Please specify the credentials used to join this machine to the Active Directory Domain:         O Username:       training         O Password:       ••••••••••••••••••••••••••••••••••••                                |  |  |  |  |  |  |  |
|     | You may use the Test Connection Button to ensure credentials are correct and Active Directory Domain is reachable.<br>Test Connection                                                                                     |  |  |  |  |  |  |  |
| l   | Click on 'Save Changes' to connect to the Active Directory Domain and save this configuration. Once you have success<br>can select the Directory Groups and Directory Attributes to be available for use in policy rules. |  |  |  |  |  |  |  |
|     | End User Authentication Settings                                                                                                    |  |  |  |  |  |  |  |
|     | <ul> <li>Enable password change</li> <li>Enable machine authentication</li> </ul>                                                                                                    |  |  |  |  |  |  |  |
|     | Enable Machine Access Restrictions                                                                                                    |  |  |  |  |  |  |  |
|     | Connectivity Status<br>Joined to Domain:mcs55.com Connectivity Status:CONNECTED                                                                                                    |  |  |  |  |  |  |  |
| 5   | ave Changes Discard Changes Clear Configuration                                                                                                    |  |  |  |  |  |  |  |

.3.ديدحت قوف رقنا

| Users and Iden             | tity Stores > External Io                         | lentity Stores > Active Directory                                                                                           |
|----------------------------|---------------------------------------------------|----------------------------------------------------------------------------------------------------|
| General                    | Directory Groups                                  | Directory Attributes                                                                                                    |
| Directory g<br>policy rule | groups must be select<br>s. Click 'Select' to lau | ed on this page to be available as options in group mapping conditions in nch a dialog to select groups from the directory. |
| Selected D                 | Directory Groups:                                 |                                                                                                    |
| Group Na                   | ime                                               |                                                                                                    |
|                            |                                                   |                                                                                                    |
| Add A<br>Group Nar         | Edit V Re                                         | place A Deselect                                                                                                    |
|                            |                                                   |                                                                                                    |
| Example for<br>cisco.com   | or group format :<br>/Users/Domain Users          |                                                                                                    |
| = Requir                   | ed fields                                         |                                                                                                    |
|                            |                                                   |                                                                                                    |
| Save Change                | es Discard Chan                                   | ges Clear Configuration                                                                                                    |

.4رماوألا تاعومجمو Shell صيصخت تافلم ىلا ةنيعم نوكت نأ جاتحت يتلا تاعومجملا رتخأ OK. قوف رقناو .نيوكتلا نم ثدحألا ءزجلا يف

| Exte       | rnal User G                                                                  | Groups                                                            |   |   |  |  |  |  |  |
|------------|------------------------------------------------------------------------------|-------------------------------------------------------------------|---|---|--|--|--|--|--|
| Searc      | h Base DN                                                                    | DC=MCS55,DC=com                                                   |   |   |  |  |  |  |  |
| Searc      | h Filter                                                                     | Go                                                                |   |   |  |  |  |  |  |
|            | Group N                                                                      | lame Group Type                                                   |   |   |  |  |  |  |  |
|            | MCS55.c                                                                      | com/Users/Domain Guests GLOBAL                                    | ^ |   |  |  |  |  |  |
|            | MCS55.c                                                                      | com/Users/Network Admins GLOBAL                                   |   | = |  |  |  |  |  |
| - <b>V</b> | MCS55.c                                                                      | com/Users/Network Maintenance Team GLOBAL                         |   |   |  |  |  |  |  |
|            | MCS55.c                                                                      | com/Users/Schema Admins UNIVERSAL                                 | - |   |  |  |  |  |  |
| Ск<br>()   | OK Cancel Database: Active Directory Use * for wildcard search (i.e. admin*) |                                                                   |   |   |  |  |  |  |  |
|            | Searc                                                                        | ch filter applies to group name and not the fully qualified path. |   | - |  |  |  |  |  |

.5.تارييغتلا ظفح قوف رقنا

| Users and Identity Stores > External Identity Stores > Active Directory                                                                                                    |   |
|----------------------------------------------------------------------------------------------------|---|
| General Directory Groups Directory Attributes                                                                                                    |   |
| Directory groups must be selected on this page to be available as options in group mapping conditions in<br>policy rules. Click 'Select' to launch a dialog to select groups from the directory. |   |
| Selected Directory Groups:                                                                                                    |   |
| Group Name                                                                                                    |   |
| MCS55.com/Users/Network Admins                                                                                                    |   |
| MCS55.com/Users/Network Maintenance Team                                                                                                    |   |
|                                                                                                    |   |
| -                                                                                                    |   |
| Add A Edit V Replace A Deselect Select                                                                                                    |   |
| Group Name                                                                                                    |   |
|                                                                                                    |   |
| Example for group format :<br>cisco.com/Users/Domain Users                                                                                                    |   |
| Required fields                                                                                                    | _ |
|                                                                                                    |   |
|                                                                                                    |   |
| Save Changes Discard Changes Clear Configuration                                                                                                    |   |
|                                                                                                    |   |

6يتلا، ،لوصولا ةمدخ ددحو ةمدخلا ديدحت دعاوق < لوصولا تامدخ < لوصولا تاسايس رتخأ. نوكتس ،لاثملا اذه يف .+TACACS ةقداصم جلاعت Default Device Admin.

| Access F<br>Si | Access Policies > Access Services > Service Selection Rules<br>Single result selection  Rule based result selection Service Selection Policy |        |           |              |            |              |                        |           |
|----------------|----------------------------------------------------------------------------------------------------|--------|-----------|--------------|------------|--------------|------------------------|-----------|
| Filter         | Statu                                                                                                    | IS 🔻   | Match if: | Equals 👻     | Enabled •  | Clear Filter | Go 🔻                   |           |
|                |                                                                                                    | Status | Name      | Protocol     | Conditions |              | Results<br>Service     | Hit Count |
| 1              |                                                                                                    | 0      | Rule-1    | match Tacacs | •          |              | Default Device Admin   | 1         |
| 2              |                                                                                                    | Θ      | Rule-2    | match Radius | 4          |              | Default Network Access | 0         |

.7قوف رقناو ةيوەلا < ةيضارتفالا زاەجلا ةرادإ < لوصولا تامدخ < لوصولا تاسايس رتخأ ةيوەلا ردصم راوجب ديدحت

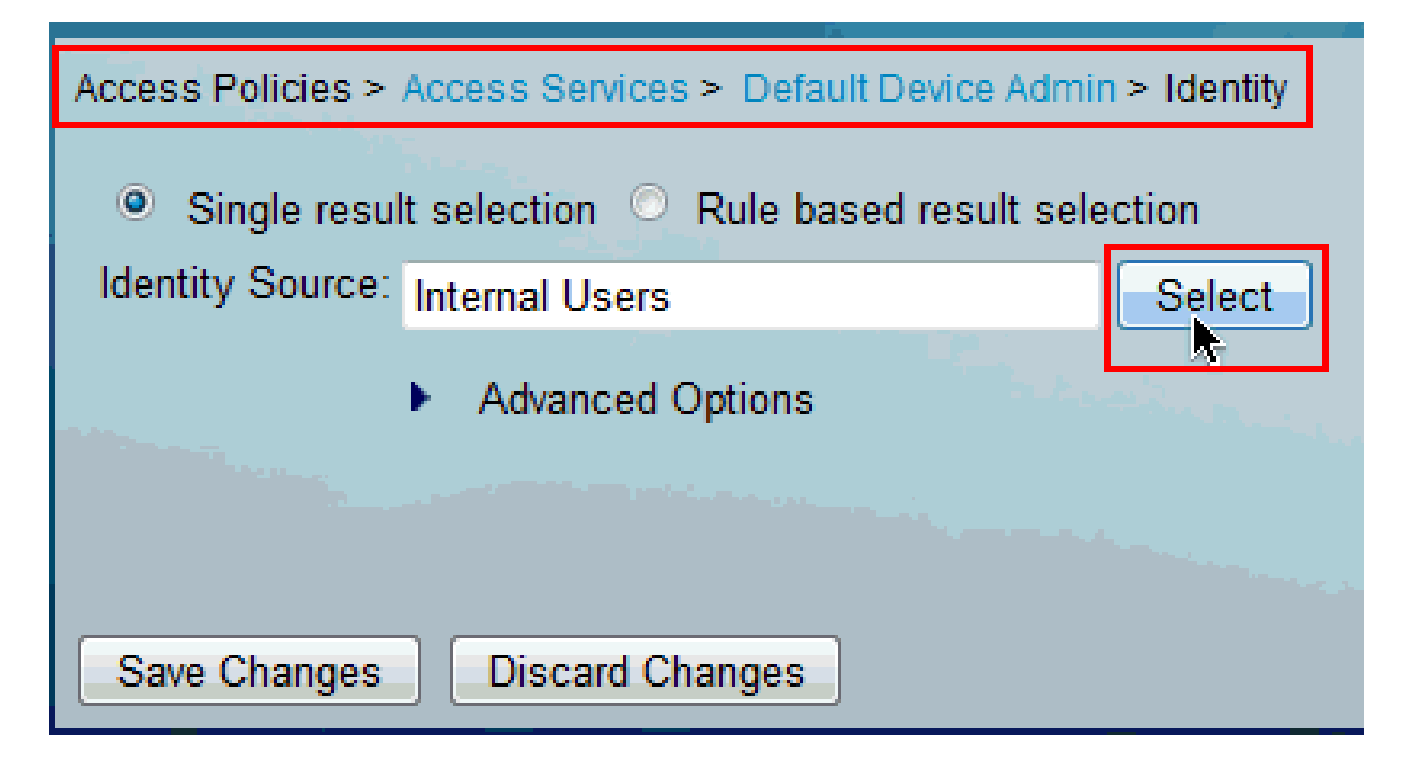

.ok.8 ةقطقطو AD1 ترتخأ

| Ident  | ity Store      |                                               | Showing 1-9 of 9 50 • per page Go |
|--------|----------------|-----------------------------------------------|-----------------------------------|
| Filter | : [            | Match if. 🚽 🕞 🔻                               |                                   |
|        | Name 🔺         | Description                                   |                                   |
| ۰      | AD1            |                                               |                                   |
| 0      | CN Usemanie    | Predefined Certificate Authentication Profile |                                   |
| O      | DenyAccess     |                                               |                                   |
| O      | Internal Hosts |                                               |                                   |
| 0      | Internal Users |                                               |                                   |
| 0      | LUAP           | Domain Controller LDAP                        |                                   |
| 0      | NAC Profiler   | Default Entry for NAC Profiler                |                                   |
| 0      | safeword       | THIS IS NOT USED nic 2011.11.22               |                                   |
| 0      | safeword-ias   |                                               |                                   |
|        |                |                                               |                                   |
|        |                |                                               |                                   |
|        |                |                                               |                                   |
|        |                |                                               |                                   |
|        |                |                                               |                                   |
|        |                |                                               |                                   |
|        |                |                                               |                                   |
|        |                |                                               |                                   |
|        |                |                                               |                                   |
|        | _              |                                               | H A Page 1 of 1 ► H               |
| OK     | Cancel         |                                               |                                   |

| Access Policies > Access Services > Default Device Admin > Identity |                                            |   |  |
|---------------------------------------------------------------------|--------------------------------------------|---|--|
| 21                                                                  |                                            | _ |  |
| Single resu                                                         | It selection 💿 Rule based result selection |   |  |
| Identity Source:                                                    | AD1 Select                                 |   |  |
|                                                                     | <ul> <li>Advanced Options</li> </ul>       |   |  |
|                                                                     |                                            | - |  |
| Save Changes                                                        | Discard Changes                            |   |  |

.10رقناو ضيوفتلا < ةيضارتفالا زاهجلا ةرادإ < لوصولا تامدخ < لوصولا تاسايس رتخأ .صيصخت قوف

| ٨ | Access Policies > Access Services > Default Device Admin > Authorization |       |             |           |                                                 |                    |                        |                     |  |
|---|--------------------------------------------------------------------------|-------|-------------|-----------|-------------------------------------------------|--------------------|------------------------|---------------------|--|
| 1 | Standard Policy Exception Policy                                         |       |             |           |                                                 |                    |                        |                     |  |
|   | Devic                                                                    | e Adn | ninistratio | on Autho  | rization Policy                                 |                    |                        |                     |  |
|   | Filter:                                                                  | Stat  | us          | ,         | Match if: Equals V Enabled V                    | Clear Filter       | Ga 🔻                   |                     |  |
|   |                                                                          |       | Status      | Name      | Conditions<br>Compound Condition                | R<br>Shell Profile | esults<br>Command Sets | Hit Count           |  |
|   |                                                                          |       | No data     | to displa | У                                               |                    |                        |                     |  |
|   | **                                                                       |       | Default     |           | If no rules defined or no enabled rule matches. | Permit Access      | DenyAlCommands         | 1                   |  |
|   | Create                                                                   | e   • | Duplica     | ate   🔹   | Edit Delete A Move to V                         |                    |                        | Custemize Hit Count |  |
| C | Save Changes Discard Changes                                             |       |             |           |                                                 |                    |                        |                     |  |

4D1:ExternalGroups خسنا AD1:ExternalGroups خسنا قوف نآلا رقناو .جئاتنلا صيصخت مسق ىلإ حاتم نم رماوألا تاعومجمو Shell فيرعت OK.

| Customize Conditions                  |                    |
|---------------------------------------|--------------------|
| Available:                            | Selected:          |
| ACS Host Name                         | AD1:ExternalGroups |
| Authentication Method                 | >                  |
| Authentication Status                 |                    |
| Compound Condition                    |                    |
| Device Filter                         |                    |
| Device IP Address                     |                    |
| Eap Authentication Method             |                    |
| Eap Tunnel Building Method            |                    |
| End Station Filter                    |                    |
|                                       |                    |
| Customize Results                     |                    |
| Available:                            | Selected:          |
| · · · · · · · · · · · · · · · · · · · | Shell Profile      |
|                                       | > Command Sets     |
|                                       |                    |
|                                       |                    |
|                                       |                    |
|                                       |                    |
|                                       |                    |
|                                       | ≪ ⊻                |
|                                       |                    |
|                                       |                    |
|                                       |                    |
|                                       |                    |
|                                       |                    |
|                                       |                    |
|                                       |                    |
| OK Cancel                             |                    |

.12.ةديدج ةدعاق ءاشنإل ءاشنإ قوف رقنا

| A | cess P                           | olicies | > Access       | Services  | > Default Device Admin > Authorization         |                    |                        | and the second second |  |
|---|----------------------------------|---------|----------------|-----------|------------------------------------------------|--------------------|------------------------|-----------------------|--|
|   | Standard Policy Exception Policy |         |                |           |                                                |                    |                        |                       |  |
|   | Devic                            | e Adn   | ninistrati     | on Autho  | rization Policy                                |                    |                        |                       |  |
|   | Filter                           | Stat    | us             |           | Match if: Equals • Enabled •                   | Clear Filter       | io 🔻                   |                       |  |
|   |                                  |         | Status         | Name      | Conditions<br>AD1:ExternalGroups               | R<br>Shell Profile | esults<br>Command Sets | Hit Count             |  |
|   |                                  |         | No data        | to displa | 1                                              |                    |                        |                       |  |
|   | **                               |         | <u>Default</u> |           | If no rules defined or no enabled rule matches | s. Permit Access   | DenyAllCommands        | 0                     |  |
|   | Creat                            | e I •   | Duplic         | ste   💌   | Edit Delete Move to                            |                    |                        | Customize Hit Count   |  |
|   | Create                           |         |                |           |                                                |                    |                        |                       |  |
| [ | Save (                           | Change  | es D           | iscard Ch | anges                                          |                    |                        |                       |  |

ملاح يف ديدحت ىلع رقنا AD1:ExternalGroups.13.

| General                   |                                        |                                                 |                                           |                   |    |
|---------------------------|----------------------------------------|-------------------------------------------------|-------------------------------------------|-------------------|----|
| Name: Rule-1              | Status: L                              | _nabled 🔹 😌                                     |                                           |                   |    |
| 0                         |                                        |                                                 | -                                         |                   |    |
| Conditions and r          | button in the low<br>esults are availa | er right area of the j<br>ble here for use in p | policy rules screen cont<br>policy rules. | rols which policy |    |
| <u> </u>                  | -                                      |                                                 |                                           |                   |    |
| Conditions                |                                        |                                                 |                                           |                   |    |
| AD1:ExternalGroups:       |                                        |                                                 |                                           |                   |    |
| contains any              | 1                                      |                                                 |                                           |                   | I  |
|                           |                                        |                                                 |                                           | ^                 | I  |
|                           |                                        |                                                 |                                           |                   |    |
|                           |                                        |                                                 |                                           |                   |    |
|                           |                                        |                                                 |                                           |                   |    |
| Saleet Deselect           | Clear                                  |                                                 |                                           | 1.4               |    |
|                           | Ciea                                   |                                                 |                                           |                   |    |
| Results                   |                                        |                                                 |                                           |                   |    |
| Shell Floille. Permit Acc | 858                                    | [ Select ]                                      |                                           |                   |    |
| Command Gets              |                                        | 1                                               |                                           |                   | I  |
|                           |                                        |                                                 |                                           |                   | I  |
|                           |                                        | <b>X</b>                                        |                                           |                   |    |
|                           |                                        |                                                 |                                           |                   |    |
|                           |                                        |                                                 |                                           |                   |    |
|                           |                                        |                                                 |                                           |                   |    |
|                           | +                                      |                                                 |                                           |                   | •  |
| K Cancel                  |                                        |                                                 |                                           | Lle               | lp |

.14قوف رقناو .Cisco IOS زامج ىلع اميلع لماكلا لوصولا ريفوت ديرت يتلا ةعومجملا رتخأ OK.

| String | g Enum Definition                        | Showing 1-2 of 2 50 | • per page Go |
|--------|------------------------------------------|---------------------|---------------|
| Filter | - Match if: • Go •                       |                     |               |
|        | Enum Name                                |                     |               |
| V      | MCS55.com/Users/Network Admins           |                     |               |
|        | MCS55.com/Users/Network Maintenance Team |                     |               |
|        |                                          | I Page              | 1 of 1 🕨 🖹    |
| ОК     | Cancel                                   |                     |               |

Shell.15. فيرعت فلم لقح يف ديدحت ىلع رقنا

|                                                                                                    | •      |
|----------------------------------------------------------------------------------------------------|--------|
| The Customize button in the lower right area of the policy rules screen controls which policy conditions and results are available here for use in policy rules. |        |
| Conditions                                                                                                    |        |
| ☑ AD1:ExternalGmups:                                                                                                    |        |
| contains any                                                                                                    |        |
| MCS55.com/Users/Network Admins                                                                                                    |        |
| Select Deselect Clear                                                                                                    |        |
| Results                                                                                                    | -      |
| Shell Profile: Permit Access Select                                                                                                    |        |
| Command Seta:                                                                                                    |        |
| Image: Select                                                                                                    |        |
|                                                                                                    |        |
| OK Cancel                                                                                                    | l leip |

.16.لماكلا لوصولا يمدختسمل ديدج Shell فيرعت فلم ءاشنإل ءاشنإ ىلع رقنا

| Shell   | Profiles                 | Showing 1-2 of 2 50 • per page Go |
|---------|--------------------------|-----------------------------------|
| Filter: | ✓ Match if: ✓ Go ▼       |                                   |
|         | Name - Description       |                                   |
| 0       | DenyAccess               |                                   |
| 0       | Permit Access            |                                   |
|         |                          |                                   |
| Grea    | te Duplicate Edit Delete | M Page 1 of 1 🕨 🕨                 |
| OK      | Cancel                   | Help                              |

.17ةمالع قوف رقناو "ماع" بيوبتلا ةمالع يف (يرايتخإ) فصوو مسا ريفوتب مق ةماع ماهم بيوبتلا

| General Cor                                       | mmon Tasks Custom Attributes |  |  |  |  |
|---------------------------------------------------|------------------------------|--|--|--|--|
| 🌣 Name:                                           | Full-Privilege               |  |  |  |  |
| Description: To push default privilege 15 for IOS |                              |  |  |  |  |
| Required fields                                   |                              |  |  |  |  |

.15.18 ةميقلا عم يكيتاتسإ نكاس ىلإ زايتما ىصقألا دحلاو زايتما ريصقتلا تريغ لاسرا ىلع رقنا

ŕ

| rivilege Level       |              |            |   |  |
|----------------------|--------------|------------|---|--|
| Default Privilege:   | Static 👻     | Value 15 🔹 | - |  |
| Maximum Privilege:   | Static 👻     | Value 15 🔹 | - |  |
| Shell Attributes     |              |            |   |  |
| Access Control List: | Not in Use 👻 |            |   |  |
| Auto Command:        | Not in Use 👻 |            |   |  |
| No Callback Verify:  | Not in Use 👻 |            |   |  |
| No Escape:           | Not in Use 👻 |            |   |  |
| No Hang Up:          | Not in Use 👻 |            |   |  |
| Timeout:             | Not in Use 🔻 |            |   |  |
| Idle Time:           | Not in Use 👻 |            |   |  |
| Callback Line:       | Not in Use 👻 |            |   |  |
| Callback Rotary:     | Not in Use 👻 |            |   |  |

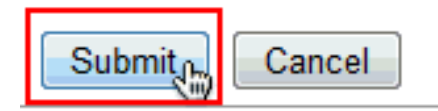

.19اذه يف لماك زايتما) اثيدح هؤاشنإ مت يذلا لماكلا لوصولل Shell فيرعت فلم نآلا رتخأ قفاوم رقناو (لاثملا

| Shell   | Profiles                                            |  |
|---------|-----------------------------------------------------|--|
| Filter  | ✓ Match if: ✓ Go ▼                                  |  |
|         | Name   Description                                  |  |
| $\odot$ | DenyAccess                                          |  |
| ۲       | Full-Privilege To push default privilege 15 for IOS |  |
| $\odot$ | Permit Access                                       |  |
|         |                                                     |  |
|         |                                                     |  |
|         |                                                     |  |
|         |                                                     |  |
|         |                                                     |  |
|         |                                                     |  |
|         |                                                     |  |
|         |                                                     |  |
|         |                                                     |  |
|         |                                                     |  |
|         |                                                     |  |
| Crea    | e Duplicate Edit Delete                             |  |
| OK      | Cancel                                              |  |

.20.رماوألا تاعومجم لقح يف ديدحت رقنا

|                                                                                                    | •    |
|----------------------------------------------------------------------------------------------------|------|
| The Customize button in the lower right area of the policy rules screen controls which policy conditions and results are available here for use in policy rules. |      |
| Conditions                                                                                                    |      |
| ☑ AD1:ExternalGmups:                                                                                                    |      |
| contains any                                                                                                    |      |
| MCS55.com/Users/Network Admins                                                                                                    |      |
| Select Deselect Clear                                                                                                    |      |
| Results                                                                                                    | =    |
| Shell Profile: Full-Privilege Select                                                                                                    |      |
| Command Seta:                                                                                                    |      |
| Select Deselect                                                                                                    |      |
|                                                                                                    |      |
| OK Cancel                                                                                                    | Help |

.21.لماكلا لوصولا يمدختسمل ةديدج رماوأ ةعومجم ءاشنإل ءاشنإ قوف رقنا

| Command Sets                                          | Showing 1-1 of 1 50 • per page Go |
|-------------------------------------------------------|-----------------------------------|
| Filter: 🔹 Match if: 🔹 Go 💌                            |                                   |
| Command Set Name   Description                        |                                   |
| DenyAllCommands                                       |                                   |
|                                                       |                                   |
| Create Duplicate Edit Delete   File Operations Export | I ■ Page 1 of 1 ► ►               |
| OK Cancel                                             | Help                              |

.22يف دوجوم ريغ رمأ يأب حامسلل ةرواجملا رايتخالا ةناخ ديدحت نم دكأتو مسا ريفوتب مق لااسرا يلع رقنا .هاندأ لودجلا.

ديزم ىلع لوصحلل <u>ةزمجألا ةرادال امريرحتو ةفعاضمو رماواً تاعومجم ءاشنا</u> عجار :ةظحالم .رماوألا تاعومجم لوح تامولعملا نم

| Description:          Image: Permit any command that is not in the table below         Grant       Command         Arguments | * |
|----------------------------------------------------------------------------------------------------|---|
| Permit any command that is not in the table below Grant Command Arguments                                                    | ~ |
| Permit any command that is not in the table below     Grant     Command     Arguments                                        | ^ |
| Grant Command Arguments                                                                                                    | * |
|                                                                                                    | ^ |
|                                                                                                    |   |
|                                                                                                    |   |
|                                                                                                    | - |
| Add A Edit V Replace A Delete                                                                                                |   |
|                                                                                                    |   |
| Grant Command Arguments                                                                                                    |   |
| Permit 🔹                                                                                                    |   |
| Select Command/Arguments from Command Set: DenyAllCommands -                                                                 |   |

### .0K.23 قوف رقناو

| Command Sets                                        |
|-----------------------------------------------------|
| Filter: ▼ Match if: ▼ Go ▼                          |
| Command Set Name  Description                       |
| DenyAllCommands                                     |
| ✓ <u>Full-Access</u>                                |
|                                                     |
|                                                     |
|                                                     |
|                                                     |
|                                                     |
|                                                     |
|                                                     |
|                                                     |
|                                                     |
|                                                     |
|                                                     |
| Create Duplicate Edit Delete File Operations Export |
| Cancel                                              |

| The Customize button in the lower right area of the policy rules screen controls which policy conditions and results are available here for use in policy rules. | 4    |
|----------------------------------------------------------------------------------------------------|------|
| Conditions       IVI AD1:LxternalGroups:       contains any                                                                                                    |      |
| MCS55.com/Users/Network Admins                                                                                                    |      |
| Select     Deselect     Clear       Results     Shell Profile.     Full-Privilege       Command Sets:     Select       Full-Access     A                         | 1    |
|                                                                                                    |      |
| Select Deselect                                                                                                    | Help |

#### .25.دودحملا لوصولا يمدختسمل ةديدج ةدعاق ءاشنإل ءاشنإ قوف رقنا

| ۵<br>۱ | Access Policies > Access Services > Default Device Admin > Authorization Standard Policy  Exception Policy Device Administration Authorization Policy |   |        |        |                                                    |                    |                        |           |
|--------|----------------------------------------------------------------------------------------------------|---|--------|--------|----------------------------------------------------|--------------------|------------------------|-----------|
|        | Filter. Status • Match if. Equals • Enabled • Clear Filter Go •                                                                                       |   |        |        |                                                    |                    |                        |           |
|        |                                                                                                    |   | Status | Name   | Conditions<br>AD1:ExternalGroups                   | R<br>Shell Profile | esults<br>Command Sets | Hit Count |
|        | 1                                                                                                    |   | •      | Rule-1 | contains any (MCS55.com/Users/Network Admins)      | Full-Privilege     | Full-Access            | 0         |
|        |                                                                                                    | B | Defend |        | If on subscidefined or no analytical subscriptions | Dermit Annese      | DanuAllCommonds        | 0         |
|        | Create                                                                                                    |   |        |        |                                                    |                    |                        |           |
|        | Creete Save Changes Discard Changes                                                                                                    |   |        |        |                                                    |                    |                        |           |

.26.ديدحت رقناو AD1:ExternalGroups رتخأ

| General   Nome: Rule 2   Status: Enabled   The Customize button in the lower right area of the policy rules screen controls which policy conditions and results are available here for use in policy rules.   Conditions   Image: AD1.ExternalGroups.   contains any     Select   Ueselect     Clear   Results   Shell Profile   Permit Access   Select     Command Sets:     UK Cancel                                                                                                    |                |                                                                                                    |      |
|----------------------------------------------------------------------------------------------------|----------------|----------------------------------------------------------------------------------------------------|------|
| Nome: Rule 2 Status: Enabled - • •<br>Ihe Customize button in the loweringht area of the policy rules screen controls which policy conditions and results are available here for use in policy rules.<br>Conditions<br>AD1.ExternalGroups.<br>contains any - •<br>Select Ueselect Clear<br>Results<br>Shill Profile. Permit Access Select<br>Command Sets:<br>OK Cancel Iele                                                                                                    | General        |                                                                                                    |      |
| Ite Customize button in the lower right area of the policy rules screen controls which policy conditions and results are available here for use in policy rules.   Conditions   Image: Contrains any image: Contrains any image: Contrains | Name: Rule 2   | Status: Enabled - 🤤                                                                                                    |      |
| Image: Select Clear       Select Clear         Results       Select Clear         Shell Profile.       Permit Access         Select Clear       Select Clear         Results       Select Clear         OK Cancel       Help                                                                                                    |                |                                                                                                    |      |
| Conditions<br>Contains any<br>Select Ueselect Clear<br>Results<br>Shell Profile. Permit Access<br>Command Sets:<br>OK Cencel                                                                                                    | f lhe cond     | Customize button in the lower right area of the policy rules screen controls which policy ditions and results are available here for use in policy rules. |      |
| ✓ AD1.ExternalGroups.   Contains any                                                                                                    | Conditions     |                                                                                                    |      |
| Contains any  Contains any  Select Ueselect Clear Results Shell Profile. Permit Access Command Sets:                                                                                                    | 🗷 AD1.Extern   | alGroups.                                                                                                    |      |
| Select Clear<br>Results<br>Shell Profile. Permit Access<br>Command Sets:                                                                                                    | contains any   | -                                                                                                    |      |
| Selact Deselect Clear<br>Resulta<br>Shell Profile. Permit Access Belect<br>Command Sets:<br>UK Cancel IIelo                                                                                                    |                |                                                                                                    |      |
| Select Ueselect Clear<br>Results<br>Shell Profile. Permit Access<br>Command Sets:<br>UK Cancel Ileip                                                                                                    |                |                                                                                                    |      |
| Select Deselect Clear Results Shell Profile. Permit Access Select Command Sets: UK Cancel UK Cancel Uke                                                                                                    |                |                                                                                                    | =    |
| Select Deselect Clear Resulta Shell Profile. Pennit Access Command Sets:                                                                                                    |                |                                                                                                    |      |
| Select Deselect Clear Results Shell Profile. Permit Access Select Command Sets:                                                                                                    |                | _                                                                                                    |      |
| Results Shell Profile. Permit Access Command Sets:  UK Cancel                                                                                                    | Select         | Deselect (laar                                                                                                    |      |
| Results Shell Profile. Permit Access Command Sets:                                                                                                    |                |                                                                                                    |      |
| Shell Profile. Permit Access Select                                                                                                    | Results        |                                                                                                    |      |
| Command Sets:                                                                                                    | Shell Profile. | Permit Access Select                                                                                                    |      |
|                                                                                                    | Command Sets:  |                                                                                                    |      |
| OK Cancel                                                                                                    |                |                                                                                                    |      |
|                                                                                                    |                |                                                                                                    |      |
| OK Cancel                                                                                                    |                |                                                                                                    |      |
| OK Cancel                                                                                                    |                |                                                                                                    |      |
| UK Cancel                                                                                                    |                |                                                                                                    |      |
| OK Cancel Ilelo                                                                                                    |                |                                                                                                    |      |
|                                                                                                    | OK Cancel      |                                                                                                    | Help |

.27.قفاوم قوف رقناو اهيلإ دودحم لوصو ريفوت ديرت يتلا تاعومجملا (وأ) تاعومجم رتخأ

| String Enum Definition                   |
|------------------------------------------|
| Filter:  Match if:  Go                   |
| Enum Name                                |
| MCS55.com/Users/Network Admins           |
| MCS55.com/Users/Network Maintenance Team |
|                                          |
|                                          |
|                                          |
|                                          |
|                                          |
|                                          |
|                                          |
|                                          |
|                                          |
|                                          |
|                                          |
|                                          |
|                                          |
| OK Cancel                                |

.Shell.28 فيرعت فلم لقح يف ديدحت ىلع رقنا

| The Customize button in the lower right area of the policy rules screen controls which policy conditions and results are available here for use in policy rules. | *    |
|----------------------------------------------------------------------------------------------------|------|
| Conditions                                                                                                    |      |
| contains any                                                                                                    |      |
| MCS55.com/Users/Network Maintenance Team                                                                                                    |      |
| Results Shell Profile: Permit Access Select Command Sets:                                                                                                    | в    |
|                                                                                                    |      |
| Select Deselect                                                                                                    |      |
| OK Cancel                                                                                                    | Help |

.29.دودحملا لوصولل ديدج Shell فيرعت فلم ءاشنإل ءاشنإ ىلع رقنا

| Shell   | Profiles       |                                      |
|---------|----------------|--------------------------------------|
| Filter: | -              | Match if: Go 🔻                       |
|         | Name 🔺         | Description                          |
| 0       | DenyAccess     |                                      |
| 0       | Full-Privilege | To push default privilege 15 for IOS |
| 0       | Permit Access  |                                      |
|         |                |                                      |
|         |                |                                      |
|         |                |                                      |
|         |                |                                      |
|         |                |                                      |
|         |                |                                      |
|         |                |                                      |
|         |                |                                      |
|         |                |                                      |
|         |                |                                      |
|         |                |                                      |
| Crea    | te Duplicate   | Edit Delete                          |
| OK      | Cancel         |                                      |

.30بيوبتلا ةمالع قوف رقناو ماع بيوبتلا ةمالع يف (يرايتخإ) فصوو مسا ريفوتب مق .ةكرتشم ماهم

| General Co      | mmon Tasks Custom Attributes        |  |
|-----------------|-------------------------------------|--|
| 🌻 Name:         | Limited-Privilege                   |  |
| Description:    | To push default privilege 1 for IOS |  |
| = Required fiel | ds                                  |  |

31.ىلع 15و 1 ةميق عم يكيتاتسإ نكاس ىلإ زايتما ىصقألا و زايتما ريصقتلا تريغ. لاسرا ىلع رقنا .يلاوتلا.

| Default Privilege:   | Static |            |    |        |    |   |      |       |
|----------------------|--------|------------|----|--------|----|---|------|-------|
| Maximum Drivilago:   |        | •          | Va | alue   | 1  | • |      |       |
| Maximum r nwiege.    | Static | <b>-</b> ] | Va | alue [ | 15 | - |      |       |
| Shell Attributes     |        |            |    |        |    |   |      |       |
| Access Control List: | Not in | Use 👻      | ]  |        |    |   |      |       |
| Auto Command:        | Not in | Use 👻      |    |        |    |   |      |       |
| No Callback Verify:  | Not in | Use 🔻      | ]  |        |    |   |      |       |
| No Escape:           | Not in | Use 👻      | ]  |        |    |   |      |       |
| No Hang Up:          | Not in | Use 🔻      |    |        |    |   |      |       |
| Timeout:             | Not in | Use 🔻      | ]  |        |    |   |      |       |
| Idle Time:           | Not in | Use -      | ]  |        |    |   |      |       |
| Callback Line:       | Not in | Use 🔻      | ]  |        |    |   |      |       |
| Callback Rotary:     | Not in | Use 👻      |    |        |    |   |      |       |
| = Required fields    |        |            |    |        |    |   | <br> | <br>• |
|                      |        |            |    |        |    |   |      |       |
|                      |        |            |    |        |    |   |      |       |
|                      |        |            |    |        |    |   |      |       |

.0K.32 قوف رقناو

| Shell   | Profiles          |                                      |
|---------|-------------------|--------------------------------------|
| Filter: |                   | Aatch if: 🕞 🗸 🕞 🗸                    |
|         | Name 🔺            | Description                          |
| ۲       | DenyAccess        |                                      |
| $\odot$ | Full-Privilege    | To push default privilege 15 for IOS |
| ۲       | Limited-Privilege | To push default privilege 1 for IOS  |
| 0       | Permit Access     |                                      |
|         |                   |                                      |
|         |                   |                                      |
|         |                   |                                      |
|         |                   |                                      |
|         |                   |                                      |
|         |                   |                                      |
|         |                   |                                      |
|         |                   |                                      |
|         |                   |                                      |
|         | to Dualizata      |                                      |
| Crea    |                   |                                      |
| OK      | Cancel            |                                      |

.33.رماوألا تاعومجم لقح يف ديدحت رقنا

| The Customize button in the lower right area of the policy rules screen controls which policy conditions and results are available here for use in policy rules. |      |
|----------------------------------------------------------------------------------------------------|------|
| Conditions                                                                                                    |      |
| AD1:ExternalGroups:                                                                                                    |      |
| MCS55.com/Users/Network Maintenance Team                                                                                                    |      |
| Select Deselect Clear                                                                                                    |      |
| Shell Profile: Limited-Privilege Select                                                                                                    | =    |
| Command Sets:                                                                                                    |      |
| Select Deselect                                                                                                    |      |
| OK Cancel                                                                                                    | Help |

.34.ةدودحملا لوصولا ةعومجمل ةديدج رماوأ ةعومجم ءاشنإل ءاشنإ قوف رقنا

| Com    | mand Sets                                                 |
|--------|-----------------------------------------------------------|
| Filter | r: ➡ Match if: ➡ Go ▼                                     |
|        | Command Set Name   Description                            |
|        | DenyAllCommands                                           |
|        | Full-Access                                               |
|        |                                                           |
|        |                                                           |
| Crea   | ate Duplicate Edit Delete [ File Operations Export Cancel |

.35دوجوم ريغ رمأ يأب حامسلل ةرواجملا رايتخالا ةناخ ديدحت مدع نم دكأتو مسا ريفوتب مق مسق يف ةرفوتملا ةحاسملا يف ضرع ةباتك دعب ةفاضإ قوف رقنا .هاندأ لودجلا يف ضرعلا رماوأل طقف حامسلا متي ثيحب حنم مسق يف حامسلا رتخاو رماوألا .دودحملا لوصولا ةعومجم يف نيمدختسملل

| General     |                                          |                   |
|-------------|------------------------------------------|-------------------|
| Name:       | Show-Access                              |                   |
| Descriptio  | on:                                      |                   |
| Permit an   | y command that is not in the table below | Arguments         |
| orani       | Command                                  | Arguments         |
|             |                                          |                   |
|             |                                          |                   |
|             |                                          |                   |
|             |                                          |                   |
|             |                                          |                   |
|             |                                          |                   |
|             |                                          |                   |
|             |                                          |                   |
|             |                                          |                   |
|             |                                          |                   |
| Add A       | Edit V Replace A Delete                  |                   |
| Grant       | Command                                  | Arguments         |
| Permit      | ✓ show                                   |                   |
| Select Comn | nand/Arguments from Command Set:         | DenyAllCommands - |
|             |                                          | Select            |

.36لوصولا ةعومجم يف نيمدختسملل اهب حومسم ىرخأ رماوأ يأ ةفاضإب مق لـثملابو لاسرا ىلع رقنا .Add مادختساب ةدودحملا.

ديزم ىلع لوصحلل <u>ةزمجألا ةرادال امريرحتو ةفعاضمو رماواً تاعومجم ءاشنا</u> عجار :ةظحالم .رماوألا تاعومجم لوح تامولعملا نم

| Name:         | Show-Access                                                                                                    |                   |
|---------------|----------------------------------------------------------------------------------------------------|-------------------|
| Description:  |                                                                                                    |                   |
|               |                                                                                                    |                   |
| Permit any c  | command that is not in the table below                                                                                                    |                   |
| Ct            | Comment                                                                                                    | A                 |
| Grant         | Command                                                                                                    | Arguments         |
| Permit        | show                                                                                                    |                   |
| Permit        | enable                                                                                                    |                   |
| Permit        | exit                                                                                                    |                   |
|               |                                                                                                    |                   |
|               |                                                                                                    |                   |
|               |                                                                                                    |                   |
|               |                                                                                                    |                   |
|               |                                                                                                    |                   |
|               |                                                                                                    |                   |
|               |                                                                                                    |                   |
|               |                                                                                                    |                   |
|               |                                                                                                    |                   |
|               |                                                                                                    |                   |
| Add A         | Edit V Replace A Delete                                                                                                    |                   |
| Grant         | Command                                                                                                    | Arguments         |
| Permit        | ▼                                                                                                    |                   |
| Select Comman | d/Arguments from Command Set                                                                                                    | DenvAllCommande - |
| Select Sommu  | Service and a contract of the contract of the |                   |
|               |                                                                                                    | Select            |
|               |                                                                                                    |                   |

.0K.37 قوف رقناو

| Command Sets                                        |
|-----------------------------------------------------|
| Filter:   Match if:   Go                            |
| Command Set Name   Description                      |
| DenyAllCommands                                     |
| Full-Access                                         |
| Show-Access                                         |
|                                                     |
|                                                     |
|                                                     |
|                                                     |
|                                                     |
|                                                     |
|                                                     |
|                                                     |
|                                                     |
|                                                     |
| Create Duplicate Edit Delete File Operations Export |
| OKCancel                                            |

.0K.38 قوف رقناو

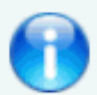

The Customize button in the lower right area of the policy rules screen con conditions and results are available here for use in policy rules.

#### Conditions

| AD1:ExternalGroups:                      |
|------------------------------------------|
| contains any -                           |
| MCS55.com/Users/Network Maintenance Team |
| Select Deselect Clear                    |
| Results                                  |
| Shell Profile: Limited-Privilege Select  |
| Command Sets: Show-Access                |
|                                          |
| Select Deselect                          |
| OK Cancel                                |

.39.تارييغتلا ظفح قوف رقنا

|                                                  | ccess P<br>Standa                          | cess Policies > Access Services > Default Device Admin > Authorization tandard Policy  <u>Exception Policy</u> |        |        |                                                         |                     |                 |                    |  |  |
|--------------------------------------------------|--------------------------------------------|----------------------------------------------------------------------------------------------------|--------|--------|---------------------------------------------------------|---------------------|-----------------|--------------------|--|--|
|                                                  | Device Administration Authorization Policy |                                                                                                    |        |        |                                                         |                     |                 |                    |  |  |
| Filter: Status • Match if: Equals • Enabled • Cl |                                            |                                                                                                    |        |        |                                                         | Clear Filter Go 🔻   |                 |                    |  |  |
|                                                  |                                            |                                                                                                    | Status | Name   | Conditions<br>AD1:ExternalGroups                        | Re<br>Shell Profile | command Sets    | Hit Count          |  |  |
|                                                  | 1                                          |                                                                                                    | 0      | Rule-1 | contains any (MCS55.com/Users/Network Admins)           | Full-Privilege      | Full-Access     | 0                  |  |  |
|                                                  | 2                                          |                                                                                                    | Θ      | Rule-2 | contains any (MCS55.com/Users/Network Maintenance Team) | Limited-Privilege   | Show-Access     | 0                  |  |  |
|                                                  |                                            | Default     If no rules defined or no enabled rule matches.                                                    |        |        |                                                         |                     | DenyAllCommands | 0                  |  |  |
| Create Duplicate   • Edit Delete A Move to V     |                                            |                                                                                                    |        |        |                                                         |                     |                 | ustomize Hit Count |  |  |
|                                                  |                                            |                                                                                                    |        |        |                                                         |                     |                 |                    |  |  |
| Save Changes Discard Changes                     |                                            |                                                                                                    |        |        |                                                         |                     |                 |                    |  |  |

.ACS.40 ىلع AAA ليمعك Cisco IOS زاهج ةفاضإل ءاشنإ قوف رقنا

| Network Resources > Network Devices and AAA Clients   |                                       |              |        |            |             |                                |                 |  |  |  |
|-------------------------------------------------------|---------------------------------------|--------------|--------|------------|-------------|--------------------------------|-----------------|--|--|--|
|                                                       | Netwo                                 | ork Devices  |        |            |             |                                |                 |  |  |  |
|                                                       | Filter: IP Address • Match if: Equals |              |        |            |             | ▼ 192.168.26.7 Clear Filter Go |                 |  |  |  |
|                                                       |                                       | Name         | •      | IP Address | Description | NDG:Location                   | NDG:Device Type |  |  |  |
|                                                       |                                       | No data to d | lispla | У          |             |                                |                 |  |  |  |
|                                                       |                                       |              |        |            |             |                                |                 |  |  |  |
|                                                       |                                       |              |        |            |             |                                |                 |  |  |  |
|                                                       |                                       |              |        |            |             |                                |                 |  |  |  |
| Create Duplicate Edit Delete   File Operations Export |                                       |              |        |            |             |                                |                 |  |  |  |

.41.لاسرا قوف رقناو +TACACS ل كرتشم رسو IP ناونعو مسا ريفوتب مق

| N | etwork Resources > N | Network Dev | vices and AAA Clients > Create |                   |                                   |               |
|---|----------------------|-------------|--------------------------------|-------------------|-----------------------------------|---------------|
|   | o Name: lab          | b-router    |                                |                   |                                   |               |
|   | Description:         |             |                                |                   |                                   |               |
|   | Network Device G     | Groups      |                                |                   |                                   |               |
|   | Location             | 1           | All Locations                  | Se                | lect                              |               |
|   | Device Type          | 1           | All Device Types               | Se                | lect                              |               |
|   | IP Address           |             |                                | Authenti          | cation Options                    |               |
|   | Single IP A          | Address     | O IP Range(s) By Mask          | IP Range(s) TACA( | XS+ ⊠                             |               |
|   | IP: 192.168.26       | 6.7         |                                | Sha               | red Secret: ••••••                | Show          |
|   |                      |             |                                |                   | Single Connect Device             |               |
|   |                      |             |                                | 8                 | Legacy TACACS+ Single Connect S   | upport        |
|   |                      |             |                                |                   | TACACS+ Draft Compliant Single Co | nnect Support |
|   |                      |             |                                |                   | IS 🔳                              |               |
|   |                      |             |                                | Sh                | ared Secret:                      | Show          |
|   |                      |             |                                | Co                | A port: 1700                      |               |
|   | e = Required fields  | 5           |                                |                   |                                   |               |
| Ē | Submit Cancel        |             |                                |                   |                                   |               |

ضيوفتلاو ةقداصملل Cisco IOS زاهج نيوكت

.ضيوفتلاو ةقداصملل ACS و Cisco IOS زامج نيوكتل تاوطخلا هذه لمكأ

رمألا مادختساب يطايتحالا نييعتلل لماك زايتماب يلحم مدختسم ءاشنإب مق. انه حضوم وه امك username

username admin privilege 15 password 0 cisco123!

.TACACS.2 مداخك ACS 5.x ةفاضإو AAA نيكمتل ACS ب صاخلا IP ناونع ريفوتب مق

aaa new-model tacacs-server host 192.168.26.51 key cisco123

Cisco زامجل ACS ىلع رفوتملا كرتشملا رسلا عم حاتفملا قباطتي نأ بجي :ةظحالم .اذه IOS

.3.حضوم وه امك <u>AAA رابتخا</u> رمأ مادختساب TACACS مداخ ىلإ لوصولا ةيناكمإ ربتخا

test aaa group tacacs+ user1 xxxxx legacy Attempting authentication test to server-group tacacs+ using tacacs+ User was successfully authenticated. ةقداصم تمت دقو هيلإ لوصولا نكمي TACACS مداخ نأ قباسلا رمألا جارخإ حضوي .حاجنب مدختسملا

ىجري ،رابتخالا لشف ةلاح يف .AD ىلإ xxx رورملا ةملكو User1 نم لك يمتني :ةظحالم .حيحص ةقباسلا ةوطخلا يف رفوتملا كرتشملا رسلا نأ نم دكأتلا

لرماوألا تاصيخرتو EXEC مدختسأ مث ةقداصملا نيكمتو لوخدلا ليجست نيوكتب مق. انه حضوم وه امك

> aaa authentication login default group tacacs+ local aaa authentication enable default group tacacs+ enable aaa authorization exec default group tacacs+ local aaa authorization commands 0 default group tacacs+ local aaa authorization commands 1 default group tacacs+ local aaa authorization commands 15 default group tacacs+ local aaa authorization commands 15 default group tacacs+ local

مدختسملا ىلإ عوجرل نيكمتلاو ةيلحملا ةيساسألا تاملكلا مادختسإ متي :ةظحالم رذعتي TACACS مداخ ناك اذإ يلاوتلا ىلع يرسلا نيكمتلاو Cisco IOS جمانربل يلحملا .ەيلإ لوصولا

## ةحصلا نم ققحتلا

.Telnet جمانرب لالخ نم Cisco IOS زاهج ىلإ ضيوفتلاو ةقداصملا لوخد ليجست نم ققحتلل

Telnet يف لماكلا لوصولا ةعومجم ىلإ يمتني يذلا 1مدختسمك Cisco IOS زاهج ىل AD.1 فلم ىلإ اهنييعت مت يتلاو AD يف ةدوجوملا ةعومجملا يه ةكبشلا يلوؤسم ةعومجم لواح ACS. ىلع اهنييعت مت يتل full-access رمألا ةعومجمو Full-Privilege Shell فيرعت لماكلا لوصولا ىلع كلوصح نامضل رمأ يأ ليغشت

```
username: user1
password:
router1#conf t
Enter configuration commands, one per line. End with CNTL/2.
router1(config)#router rip
router1(config-router)#version 2
router1(config-router)#exit
router1(config)#exit
router1[config]#exit
```

Telnet يف دودحملا لوصولا ةعومجم ىلإ يمتني يذلا user2 ك Cisco IOS زامج ىل AD.2. فلم ىلع اهنييعت متي يتلا AD يف ةعومجملا يه ةكبشلا ةنايص قيرف ةعومجم) رمأ يأ ليغشت تلواح اذإ .(ACS ىلع show-access رمألا ةعومجمو دودحملا Shell فيرعت ل شف أطخ ىلع لصحت نأ بجيف ،show-access رماوألاا ةعومجم يف ةروكذملا رماوألا فالخب .دودجم لوصو هيدل 2مدختسملا نأ رهظي يذلاو ،رم او أل الفي وفت

username: user2 password: router1>enable password: router1# router1# routerlfshow version Cisco IOS Software, C3550 Software (C3550-IPBASEK9-M), version 12.2(44)SE6, RELEASE S OFTWARE (fcl) Copyright (c) 1986-2009 by Cisco Systems, Inc. Compiled Mon 09-Mar-09 20:26 by gereddy Image text base: 0x00003000, data base: 0x00EA3DE8 ROM: Bootstrap program is C3550 boot loader routerl uptime is 16 hours, 46 minutes System returned to ROM by power-on System image file is "flash:c3550-ipbasek9-mz.122-44.SE6.bin" 11 This product contains cryptographic features and is subject to United States and local country laws governing import, export, transfer and use. Delivery of Cisco cryptographic products does not imply third-party authority to import, export, distribute or use encryption. Importers, exporters, distributors and users are responsible for compliance with U.S. and local country laws. By using this product you agree to comply with applicable laws and regulations. If you are unable to comply with U.S. and local laws, return this product immediately. A summary of 0.5. laws governing Cisco cryptographic products may be found at: http://www.cisco.com/wwl/export/crypto/tool/storg.html If you require further assistance please contact us by sending email to export@ciaco.com. routerl#conf t Command authorization failed. router1#wr mem Command authorization failed. router1#

.3جمانرب أدباو ACS ل (GUI) ةيموسرلا مدختسملا ةمجاو ىلإ لوخدلا ليجستب مق. ققحتلل AAA > TACACS+Authorization لوكوتورب رتخأ .Monitoring and Reporting Viewer user2. و 1مدختسملا ةطساوب امذيفنت مت يتلا ةطشنألاا نم

| ſ                                             | <u>_</u> • •                         |                                 |        |         |                                              |              | Launch Interactive Viewer   |                   |                   |  |  |  |
|-----------------------------------------------|--------------------------------------|---------------------------------|--------|---------|----------------------------------------------|--------------|-----------------------------|-------------------|-------------------|--|--|--|
|                                               | Showing Pag                          | ge 1 of 1                       |        |         |                                              | Gotz         | Page: Go                    |                   |                   |  |  |  |
| ŀ                                             | AAA Protocol > TACACS+ Authorization |                                 |        |         |                                              |              |                             |                   |                   |  |  |  |
| ŀ                                             | Authorization Status :<br>Date :     | : Pass or Fail<br>June 08, 2012 |        |         |                                              |              |                             |                   |                   |  |  |  |
| Generated on June 8, 2012 11:57:34 AM IST     |                                      |                                 |        |         |                                              |              |                             |                   |                   |  |  |  |
| k                                             | Reload                               |                                 |        |         |                                              |              |                             |                   |                   |  |  |  |
| ✓=Pass ×=Fail <sup>Q</sup> =Click for details |                                      |                                 |        |         |                                              |              |                             |                   |                   |  |  |  |
|                                               | ACS View<br>Timestamp                | ACS Timestamp                   | Status | Details | Fallure Reason                               | User<br>Name | Command                     | Set Shell Profile | Network<br>Device |  |  |  |
|                                               | Jun 8,12 6 21 19 410 AM              | has 5,12 6:21:19.393 AM         |        | Q,      |                                              | user2        | [CadAVestit]                |                   | lab-resizer 1     |  |  |  |
| I                                             | Aug 8,12 4:20:59,800 AM              | 3xt 8.12 6:29:59.799 AM         | *      | - 4L    | 13025 Constant Billed to match a Pennit rule | user2        | [Ond-Wheele memory ]        |                   | bb-roser 1        |  |  |  |
| I                                             | Inn 5,12 8:20 58:588 AM              | han 8,12 8:20:58 850 AM         | *      | 9       | 13025 Command failed to match a Permit rule  | 2002         | [CndAV+configure terminal.] |                   | lab-roster 1      |  |  |  |
| I                                             | Jan 8,12 6:20:50.056 AM              | Jun 8,12 6:20:50.036 AM         | 1      | - N.    | 6                                            | weet?        | [Cnd/W-show version.]       |                   | Mercutar 1        |  |  |  |
| I                                             | No. 8,12 6:20 78,505 AM              | han 8,12 6:20:38,490 AM         | 1      | 9       | Commands run by                              | user2        | [Cad&Vesable]               |                   | lab-rouxer 1      |  |  |  |
| I                                             | Jun 8.12 6:20:34.426 AM              | 3tn 8,12 6:20:34.406 AM         | 1      | - Q     | user 2                                       | 10012        | [CmdAV=]                    | Limited-Privilege | lab-costar 1      |  |  |  |
| ľ                                             | Jun 8,12 6:20:02.616 AM              | han 9,12 6:30:02.595 AM         | ~      | e,      |                                              | mer1         | [CadAVestit]                |                   | lab-rocker 1      |  |  |  |
|                                               | Nov. 8,12 4:20:00.263 AM             | Jan 8,12 6:20:00:246 AM         | 1      | - 4L    | Commands run by                              | unel         | [CndAV-venion 2]            |                   | lab-rooter 2      |  |  |  |
|                                               | hts 5,12 6:19:57,253 AM              | Jon 8.12 6:19:57.260 AM         | 1      | 94      | user1                                        | sort.        | [Cas64Wrrouterrip]          |                   | lab-rouxer        |  |  |  |
|                                               | Jun 8,12 6:19:55.103 AM              | Jun 8,12 6.19:55.076 AM         | 1      | - 44    |                                              | seel         | [CndAV-configure terminal.] |                   | Mercutar 1        |  |  |  |
|                                               | No. 8.12 6 19 52 763 AM              | 3xt 8.12 6:19:52 740 AM         |        | 9       |                                              | wet          | [Cmd8V=]                    | Pall-Privilege    | (ab-roover)       |  |  |  |

## ةلص تاذ تامولعم

- <u>Cisco نم نمآلا لوصولا يف مكحتلا ماظن</u> <u>Cisco Systems تادنتسملاو ينقتلا معدلا</u>

ةمجرتاا مذه لوح

تمجرت Cisco تايان تايانق تال نم قعومجم مادختساب دنتسمل اذه Cisco تمجرت ملاعل العامي عيمج يف نيم دختسمل لمعد يوتحم ميدقت لقيرشبل و امك ققيقد نوكت نل قيل قمجرت لضفاً نأ قظعالم يجرُي .قصاخل امهتغلب Cisco ياخت .فرتحم مجرتم اممدقي يتل القيفارت عال قمجرت اعم ل احل اوه يل إ أم اد عوجرل اب يصوُتو تامجرت الاذة ققد نع اهتي لوئسم Systems الما يا إ أم الا عنه يل الان الانتيام الال الانتيال الانت الما